## Steinwald firmasına ait DC-HI-Net arayüz konfigürasyonu

Gereksinimleri: DC 32 modülünü ana sayfadan indirmek:

https://www.m-service.de/seiten/tr/tr\_software/

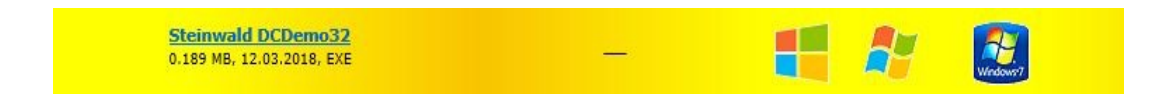

## Kurulu ölçüm sistemlerinin enterpolasyonunun ayarlanması

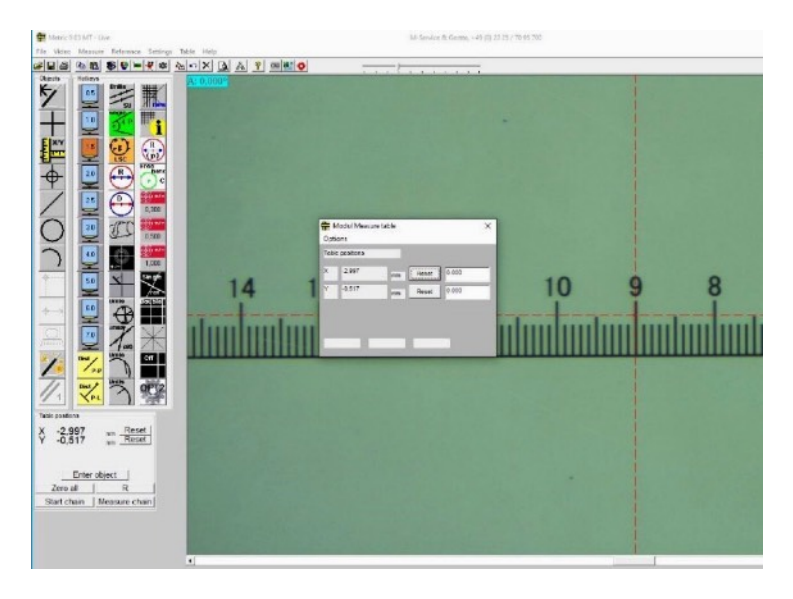

Yanlış gidilen ölçüm uzunluğunun yanlış değeri gösterildiğinde arayüzün enterpolasyonu yeniden ayarlanmalıdır. Prosedür aşağıdaki gibidir.

Yukarıda anılan DC 32 modülünü başlatın.

| No. of ch | annels 2 Por | t: COM3 9600 Baud |     |         |                      | _  |
|-----------|--------------|-------------------|-----|---------|----------------------|----|
| channel   | actual value | triggered value   | TRG | STA RES | hexadecimal value    |    |
| 1         | 0.7149       |                   |     |         | A2 00 0C 00 00 71 49 | -1 |
| 2         | 0.0000       |                   |     |         | A3 00 0C 00 00 00 00 |    |
|           |              |                   |     |         |                      |    |
|           |              |                   |     |         |                      | _  |
|           |              |                   |     |         |                      | +1 |
|           |              |                   |     | 27      | (N. 1997)            |    |

"Setup" içerisinde RS 232 ayar noktasına gidin ve doğru COM bağlantısını seçin. Bağlantı kurulur ve veriler aktarılır.

|         |              | 1       | PC RS232-Setup   |       |                         |     |
|---------|--------------|---------|------------------|-------|-------------------------|-----|
| hannel. | actual value | trigger |                  | - S   | hexadecimal value       |     |
|         | 0.7149       |         | PC-COM COMIS     | 1 1   | A2 00 0C 00 00 71 49    | -10 |
| ٤       | 0.0000       |         | bauditale 9600 _ | 3     | A3 00 0C 00 00 00 00 00 |     |
|         |              |         |                  | DW on |                         |     |
|         |              | _       | ок               |       |                         |     |

"Setup" menüsünde "DC-Hi-Net Interface Setup" alt programını etkinleştirin.

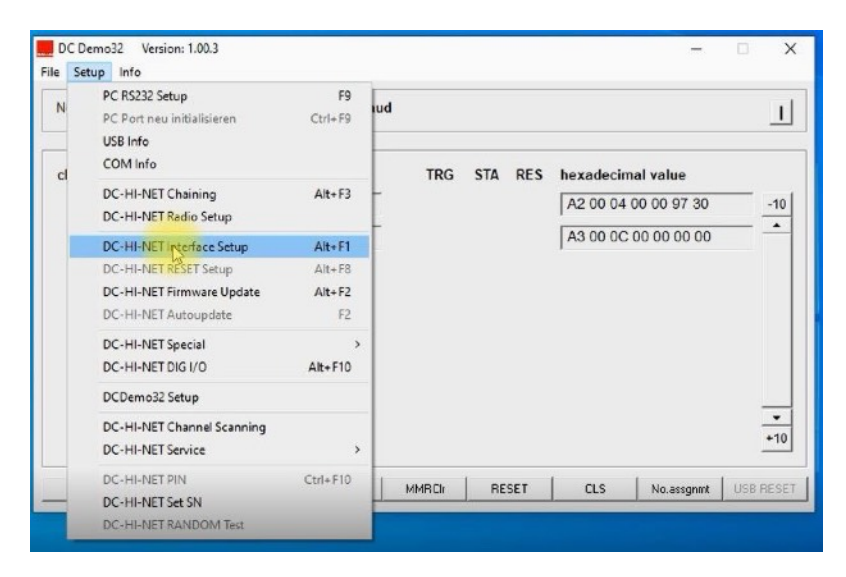

Şimdi konfigürasyon verilerinin ve değerlerinin bulunduğu pencere açılır. Şimdi ilgili kanalları, değerler ölçüm sistemleriyle eşleşecek şekilde ayarlamalısınız.

| S INC2     |      |                        |         |        | Rev 0  | 0.03   | R      | el O    |        | 05. | 06.2012 |        | _      | 2            |
|------------|------|------------------------|---------|--------|--------|--------|--------|---------|--------|-----|---------|--------|--------|--------------|
| BETUP      |      |                        |         |        |        |        |        | 255474. |        |     |         |        |        |              |
| edit input |      | driver info            | TRG-MOD | par. 1 | par. 2 | par. 3 | par. 4 | par. 5  | par. 6 | ba  | ud rate | data b | t stop | bit parity b |
| PC         |      |                        |         |        | 12/    | 12/    | 127    | 127     | 127    |     | 9600    |        |        |              |
| 1          | 1Vee | Interpol. 160 Ref. off |         | 001    | 127    | 127    | 127    | 127     | 127    |     | 38400   | 8      | 2      | EVEN         |
| 2          | 1Vss | Interpol. 160 Ref. off |         | 001    | 127    | 127    | 127    | 127     | 127    | Γ   | 38400   | 8      | 2      | EVEN         |
|            |      |                        |         |        |        |        |        |         |        |     |         |        |        |              |
|            |      |                        |         |        |        |        |        |         |        |     |         |        |        |              |
|            |      |                        |         |        |        |        |        |         |        |     |         |        |        |              |

Bir sonraki adımda "Düzenle/ Giriş 1" seçeneğine gidin ve Par 1'e 005 değerini girin. Şimdi bozuk yapılan ölçüm sistemleri için doğru enterpolasyona sahipsiniz. Değerleri alın/kaydedin.

|                              |                              |                 |             |           |          |        |        |          |           |          |          | TYPE     |
|------------------------------|------------------------------|-----------------|-------------|-----------|----------|--------|--------|----------|-----------|----------|----------|----------|
| S INC2                       |                              |                 |             | Rev 0     | .03      | R      | el O   |          | 05.06 201 | 2        |          | 2        |
| SETUP                        |                              |                 |             |           |          |        |        |          |           |          |          |          |
| editinput                    | driver info                  | TRG-M           | IDD pai. 1  | par. 2    | par. 3   | par. 4 | par. 5 | pai, 6   | baud rate | data bit | stop bit | parity b |
| on                           |                              |                 |             | 122       | 127      | 127    | 127    | 127      | 060       | 0        |          |          |
| IIT                          |                              |                 |             |           | - 0      |        |        |          |           |          |          |          |
| input                        | driver                       | TRG-MOD pr      | ar I par 2  | par. 3    | per 4    | par. 5 | par 6  | baud rai | e data    | bit stop | bit pa   | rity bit |
| 1 1Vss                       | Interpol. 150 Re             | t off           | 127         | 127       | 127      | 127    | 127    | 38400    | + 0       | - 2      | -        | VEN +    |
| 1                            |                              |                 |             |           |          | 1      |        | 1        |           | _ 1-     |          |          |
| CAUTION:                     | atas satting may             |                 |             | Tintorfa  |          |        |        | 1        |           |          |          |          |
| AUTION:<br>Vrong param       | eter setting may             | cause damages ( | to DC-HI-NE | T interfa | ices and | 10     |        |          |           | Save     |          | Close    |
| ,<br>CAUTION:<br>Viong param | eter setting may<br>evicest  | cause damages t | to DC-HI-NE | T interfa | ices and | to     |        |          | 9N        | Save     |          | Close    |
| CAUTION:<br>Wrong param      | eter setting may<br>evices!  | cause damages t | IO DC-HI-NE | T interfa | ices and | to     |        |          | - I - I   | Save     |          | Close    |
| /<br>CAUTION:<br>∀rong param | eter setting may<br>evices!  | cause damages t | to DC-HI-NE | T interfa | ices and | to     |        |          |           | Save     |          | Close    |
| ,<br>AUTION:<br>Vrong param  | ieler setting may<br>evicest | cause damages t | o DC-HI-NE  | T interfa | ices and | to     |        | 1        | - IN      | Save     |          | Close    |

Bir sonraki adımda 2. girişi ve diğer aktif olan tüm kanalları doğru enterpolasyona değiştirmelisiniz. Sonra değerleri alın/kaydedin.

| DC-HI-NET Interface Setup                                                              |                                 |                                     |                                |                     |
|----------------------------------------------------------------------------------------|---------------------------------|-------------------------------------|--------------------------------|---------------------|
| - FIRMWARE                                                                             |                                 |                                     |                                | TYPE                |
| S INC2                                                                                 | Rev 0.03                        | Rel 0                               | 05.06.2012                     | 2                   |
| SETUP<br>editiput driver info TRG-HDD par.                                             | 1 par. 2 par. 3 pa              | .4 par.5 par.6                      | baudirate data bit stop        | bit paritybit       |
| irput driver TRG-MOD par 1 par.<br>2 TVss Interpol. 160 Ref. off 000 122               | 2 par 3 par 4 pa<br>7 127 127 1 | : 5 par. 6 baud rat<br>27 127 38400 | e dalabit stopbit<br>• 8 • 2 • | paily bit<br>EVEN 💌 |
| CAUTION:<br>Wrong parameter setting may cause damages to DC-HI-N<br>connected devices! | IET interfaces and to           | F                                   | N Save                         | Close               |
|                                                                                        |                                 |                                     |                                |                     |
|                                                                                        |                                 |                                     |                                | Chan                |
| CLO HEGE FORMUL CIK FILE                                                               |                                 |                                     | -                              | 04080               |

Ölçüm sisteminin ölçevinde gösterimi sağ gidiş yönünde artı ve sol gidiş yönünde eksi olarak gösterilir. Eğer ters yönünde olursa, enterpolasyonu değiştirmeniz gerekir ve 037 değeri Par.1 veya Par.2'ye girilir. Sonra değerleri alın/kaydedin.

| RMVAAE     STRC2   Rev 0.03   Rei 0   05.06.2012     SETUP   odtinput   divor info   TR6 MOD   par. 1   par. 2   par. 3   par. 4   par. 5   par. 6   baudrate   data bit etcp     excl   122   1322   1322   1322   1327   cannot     Edit   11Vss   Interpol. 200 Ref. off   1127   127   127   127   127   127   127   127   127   127   127   127   127   127   127   127   127   127   127   127   127   127   127   127   127   127   127   127   127   127   127   127   127   127   127   127   127   127   127   127   127   127   127   127   127   127   127   127   127   127   127   127   127   127   127   127   127   127   127   127   127   127   127   127   127   127   127   128   12   12   <                                                                                                    | -TYPE-       |
|----------------------------------------------------------------------------------------------------|--------------|
| SINC2   Rev 0.03   Rel 0   05.06.2012     SETUP   odirout   diver w/o   TRG MOD   par. 1   par. 2   par. 3   par. 4   par. 5   par. 6   baudrate data bit eter     odirout   diver w/o   TRG MOD   par. 1   par. 2   par. 3   par. 4   par. 5   par. 6   baudrate data bit eter     dit   122   122   122   122   122   122   122   122   122   122   122   122   122   122   122   122   122   122   122   122   122   122   122   122   122   122   122   122   122   122   122   122   122   122   122   122   122   122   122   122   122   122   122   122   122   122   122   122   122   122   122   122   122   122   122   122   122   122   122   122   122   122   122   122   122   122   122   122   122   122   122                                                                                                    | 2            |
| SETUP<br>editingut diver info TR6 MOD per 1 per 2 per 8 per 4 per 5 per 6 baudrate data bit eter<br>adit<br>rout diver TR5 MOD per 1 per 2 per 8 per 4 per 5 per 6 baudrate data bit eter<br>1 127 127 127 127 127 127 127 127 127 12                                                                                                    |              |
| editinput driver info TRG-MOD par.1 par.2 par.3 par.4 par.5 par.6 baudrate data bit etcp<br>input driver TRG-MOD par.1 par.2 par.3 par.4 par.5 par.6 baudrate data bit etcp<br>input driver TRG-MOD par.1 par.2 par.3 par.4 par.5 par.6 baudrate data bit etcp bit<br>1 TVss interpol. 200 Ret. off 1 127 127 127 127 127 127 127 128400 • 8 • 2 •<br>CAUTION:<br>Wrong parameter setting may cause damages to DC-HI-NET interfaces and to<br>connected devices1 PIN Save                                                                                                    | 8            |
| income 122 122                                                                                                    | bit parity t |
| dit<br>input driver TRG MOD par.1 par.2 par.3 par.4 par.5 par.6 boud rate data bit atop bit<br>1 TVss interpol. 200 Ret. off 127 127 127 127 127 127 127 38400 ▼ 8 ▼ 2 ▼<br>CAUTION:<br>Wrong parameter setting may cause damages to DC-HI-HET interfaces and to<br>connected devices!                                                                                                    |              |
| input diver TRG MOD par. 1 par. 2 par. 3 par. 4 par. 5 par. 6 boustname data bit also bit   1 TVss interpol. 200 Ref. off Image: state interpol. 200 Ref. off Image: state interpol. 200 Ref. off Image: state interpol. 200 Ref. off Image: state interpol. 200 Ref. off Image: state interpol. 200 Ref. off Image: state interpol. 200 Ref. off   CAUTION: Wrong parameter setting may cause damages to DC-HI-HET interfaces and to connected devices! PIN Save                                                                                                    |              |
| 1 1Vss interpol. 200 Ret. off Image: Second Second Secon | parity bit   |
| CAUTION:<br>Wrong parameter setting may cause damages to DC-HI-NET interfaces and to<br>connected devices!                                                                                                    | EVEN -       |
| · · · · · · · · · · · · · · · · · · ·                                                                                                    | Close        |
|                                                                                                    |              |
|                                                                                                    |              |
|                                                                                                    |              |
|                                                                                                    |              |

"Devral" butonuna basarak ilgili ayarları otomatik olarak kaydedin ve programı sonlandırmak için kapata basın.

|                        |                                                   |                        |                                                                                                    |         |           |          |        |        |         |                                                                                                    |                                                                                                    |          | TYPE-    |
|------------------------|---------------------------------------------------|------------------------|----------------------------------------------------------------------------------------------------|---------|-----------|----------|--------|--------|---------|----------------------------------------------------------------------------------------------------|----------------------------------------------------------------------------------------------------|----------|----------|
| S INC2                 |                                                   |                        |                                                                                                    |         | Rev 0     | .03      | R      | el O   |         | 05.06.201                                                                                                    | 12                                                                                                    |          | 2        |
| SETUP                  |                                                   |                        |                                                                                                    |         |           |          |        |        |         |                                                                                                    |                                                                                                    |          |          |
| edit input             | drive: into                                       | TF                     | G-MOD                                                                                                    | par, 1  | par. 2    | par 3    | par. 4 | par 5  | par. 6  | baud rate                                                                                                    | data bit                                                                                                    | stop bit | parity b |
| pr                     |                                                   |                        |                                                                                                    |         | 127       | 127      | 127    | 127    | 127     | 080                                                                                                    | 0                                                                                                    |          |          |
| lit                    |                                                   |                        |                                                                                                    |         |           |          |        |        |         |                                                                                                    |                                                                                                    |          |          |
| input                  | driver                                            | TRG-MOD                | par.1                                                                                                    | ры. 2   | par. 3    | pai. 4   | par. 5 | pai. 6 | baudira | ite data                                                                                                    | bit stop l                                                                                                    | bit pa   | rity bit |
| 2 1000                 | Internal 200 Pa                                   |                        | 1112                                                                                                    | 127     | 127       | 127      | 127    | 127    | 38400   | • 8                                                                                                    | • 2                                                                                                    | • E      | VEN .    |
| = 1VSS                 | interpol. 200 re                                  | er. 011                | and the second second s |         |           |          |        |        |         | and the second second se | the second second second second second second second second second second second second second second second se |          |          |
| - 1Vss                 | interpol. 200 Re                                  | A. OII                 | -                                                                                                    | -       | 1         |          | 1      | 1      |         |                                                                                                    |                                                                                                    |          |          |
| ~   1Vss               | interpol. 200 Re                                  | a. on                  | -                                                                                                    |         |           |          |        |        | -       |                                                                                                    |                                                                                                    |          |          |
| AUTION:                | ister setting may                                 | e cause damag          | es lo D(                                                                                                    | C-HI-NE | T interfa | ices and | to     |        |         |                                                                                                    |                                                                                                    | 1        | 9        |
| AUTION:                | neter setting may                                 | e cause damag          | es lo D(                                                                                                    | CHINE   | T interfa | ices and | to     | 1      |         | PIN                                                                                                    | Save                                                                                                    |          | Ооте     |
| AUTION:                | neter setting may                                 | r. on<br>I cause damag | es to D(                                                                                                    | C-HI-NE | T interfa | ices and | to     | 1      |         | PIN                                                                                                    | Save                                                                                                    |          | Орте     |
| AUTION:<br>Viong param | netput 200 ree<br>neter setting may<br>evices!    | e. on<br>I cause damag | es to Di                                                                                                    | C-HI-NE | T interfa | ices and | to     | 1      |         | PIN                                                                                                    | Save                                                                                                    |          | Орте     |
| AUTION:                | neter setting may                                 | r cause damag          | es to Di                                                                                                    | CHI-NE  | T interfa | ices and | to     |        |         | PIN                                                                                                    | Save                                                                                                    |          | Clore    |
| AUTION:<br>Yrong param | interpol, 200 ree<br>inter setting may<br>evices! | n on<br>I cause damag  | es to D(                                                                                                    | C-HI-NE | l interfa | ces and  | to     |        |         | PIN                                                                                                    | Save                                                                                                    |          | Übre     |

Bu kılavuz dışında web sayfamızdaki uygulama videosunu (Nr. A-19) da izleyebilirsiniz. Bu durumda info@m-service.de veya info@kitotec.biz adresine bir e-posta gönderin. Size eğitim videoları için erişim verilerini göndereceğiz.

| KITOTEC                                                                                                    |  |
|----------------------------------------------------------------------------------------------------|--|
| <u>Ana sayfa</u><br><u>Başlangıç sayfasına geri dön</u>                                                                                |  |
| <u>Veri sayfalari</u>                                                                                                    |  |
| <u>Metric</u> — Ölçüm yazılımı<br><u>Metric PE - Hilfe</u> - ingilizce<br>Metric MT - Hilfe - ingilizce                                |  |
| Metric — Yardım videoları<br>Metric — Güncellemeler                                                                                    |  |
| <u>Sistem gereksinimleri</u><br><u>Metric-Tanı</u>                                                                                     |  |
| <u>Pencere 7'den Windows 10'a geçin</u><br>(PDF)<br><u>WINDOWS10 - UAC sanallaştırma</u>                                               |  |
| <u>Ipucu:</u><br><u>Microsoft Sistem güncellemeleri</u><br><u>Windows 10'da saklı dosyaları</u><br><u>(sanal mağaza) bulmak (</u> PDF) |  |